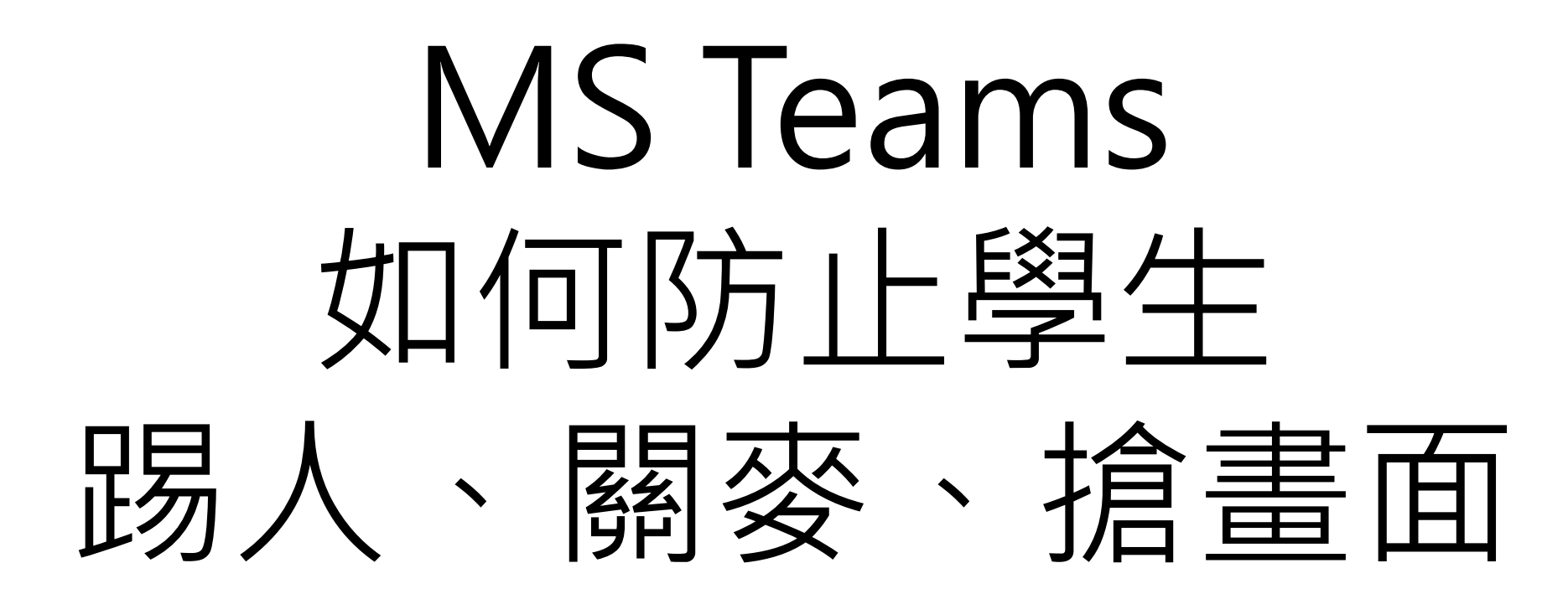

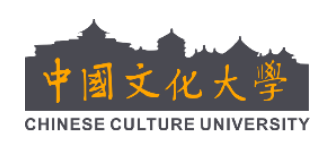

中國文化大學 通識中心 彭鈺慈 物理系 鄒忠毅 2021/5/27

# 有許多老師用 Teams 上課時,因為老師或學生 無意或有意的不當操作,使視訊上課出現以下

問題:

### 1. 同學把其他人踢出會議

2. 同學把老師或同學的麥克風關掉

## 3. 同學結束錄影

4. 同學搶畫面

## 上課時如何停止學生踢人、關麥、搶畫面等鬧劇? 建議解決方式。

方法一:對於理智的同學。告訴同學上課紀律,叫同學 不要鬧。比較簡單,但是老師還是要隨時注意Teams 畫 面,監控麥克風與錄影狀況 方法二:每次視訊會議開始時,將學生權限全部降低為 出席者,讓他們無法控制會議。在依需要提高個別同學 權限為主持人,使他們能分享書面,進行簡報。

方法一: 宣導上課紀律。以下是鄒忠毅老師和學生說的上課紀律。

- 1. 同學沒事不要開視訊和麥克風,先讓老師講。
- 2. 一定要訂選老師,不要懷著奇怪的心態偷看同學。
- 老師說發問時,同學先按舉手或留言,老師點到名再開視訊或麥 克風發言。
- 絕對不要在老師說話時,發什麼怕豹怪怪圖。否則全班會進入歡 樂歪樓狀況。
- 不要隨便把同學踢出會議,也不要關老師或同學的麥克風。雖然 很好玩。
- 6. 老師的畫面沒有聲音或跑掉時,請想盡辦法提醒老師。

雖然亂按超好玩,但是會什麼東西都沒學到!

上課時如何停止學生踢人、關麥、搶畫面等鬧劇? 方法二.就是成為會議召集人,設定權限。

- 1. 老師召開會議成為召集人
- 2. 進入會議後,顯示參與人員欄
- 3. 在人員欄選擇管理使用權限
- 4. 進入會議管理網頁
- 將"誰可以簡報項目"設為"只有我",並儲存設定
  回到會議視窗會發現,學生們被降低權限成為出席者, 他們有就沒有控制會議的權限了。
- 7. 如果有同學需要控制會議分享畫面,老師再點選人員欄

中,同學的設定,將他權限提高為"主持人"

下頁開始是細節說明

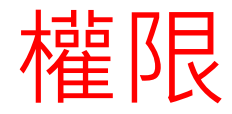

主持人權限,將人員設為出席者
 主持人權限,將人員設為主持人
 主持人權限,將所有人靜音
 召集人設定權限,一次設定全部
 人為主持人/出席者
 召集人權限,結束會議

| 角色  | 權限           |
|-----|--------------|
| 召集人 | 編輯會議選項       |
|     | 強制結束會議       |
|     | 所有主持人權限      |
| 主持人 | 共享畫面         |
|     | 開始/停止錄製      |
|     | 將所有人靜音       |
|     | 將別人靜音        |
|     | 將別人設為出席人     |
|     | 將別人設為主持人     |
|     | 將別人踢出會議      |
|     | 所有出席人權限      |
| 出席者 | 輸入訊息         |
|     | 開/關自己的麥克風、鏡頭 |
|     | 離開會議         |

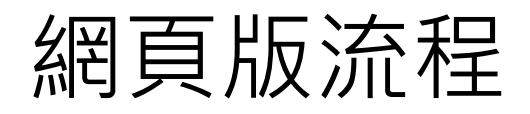

#### 1.老師召開會議成為召集人,開啟人員欄

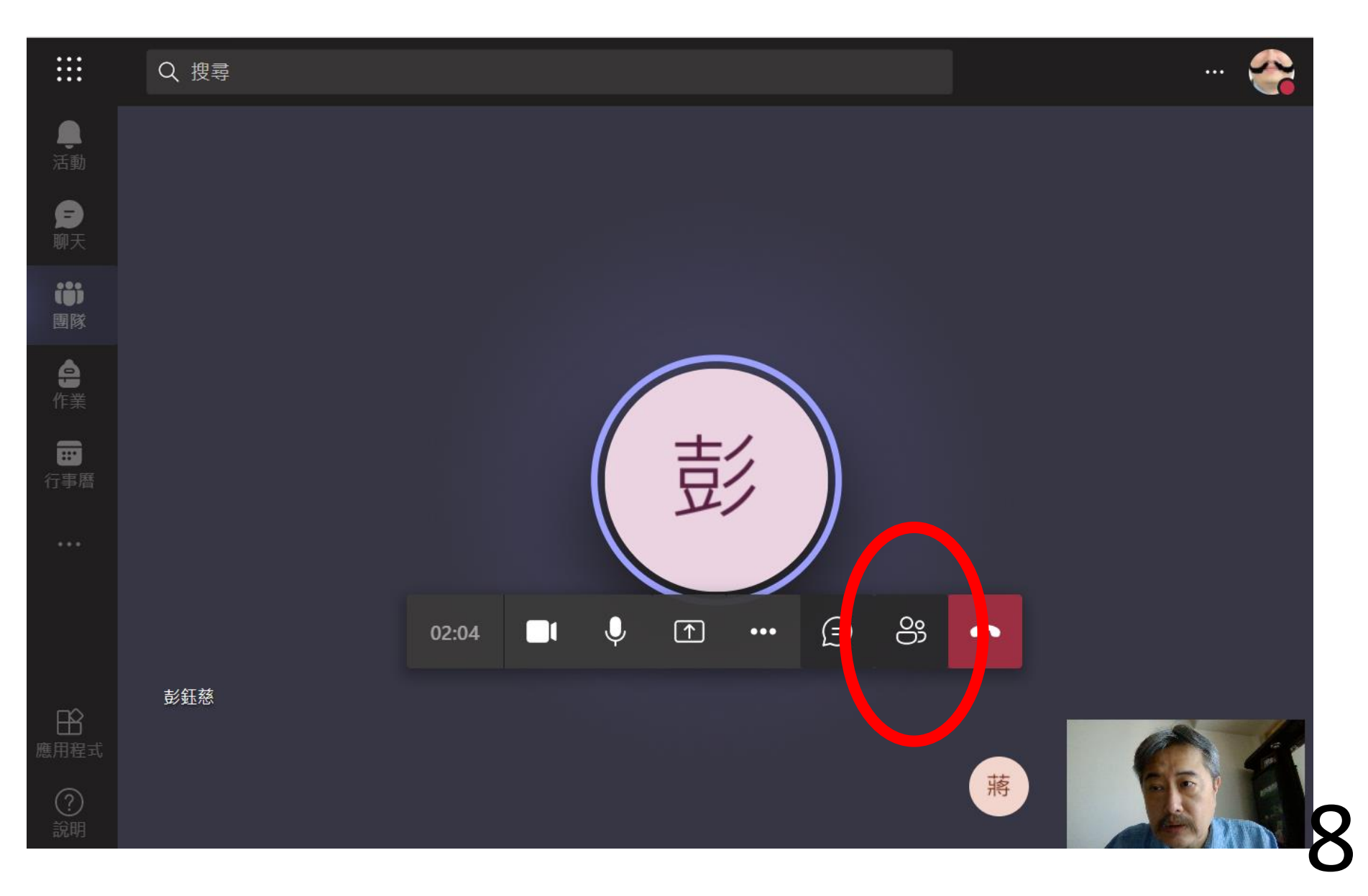

### 2. 在人員欄選擇管理使用權限1

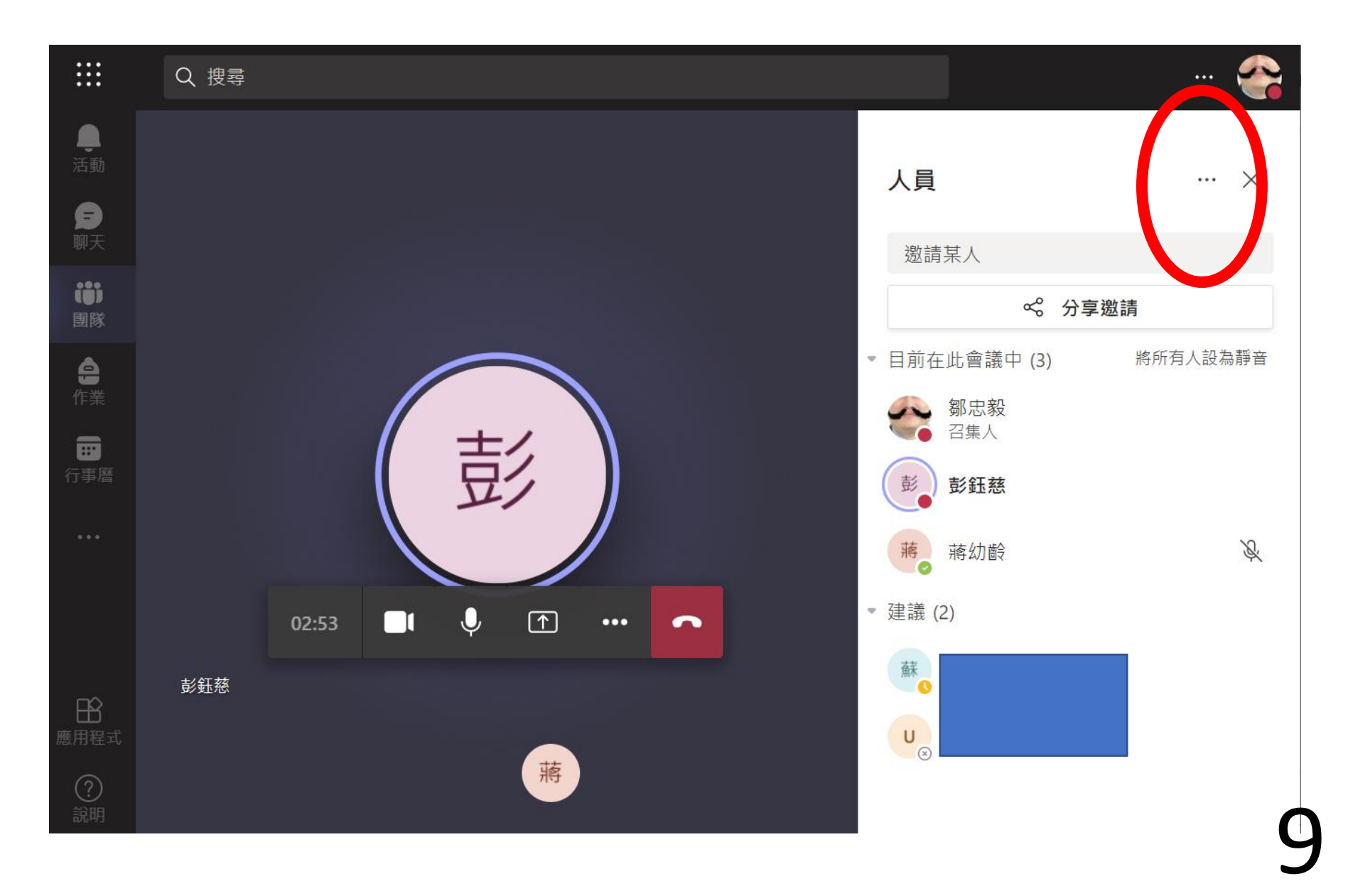

### 2. 在人員欄選擇管理使用權限 2

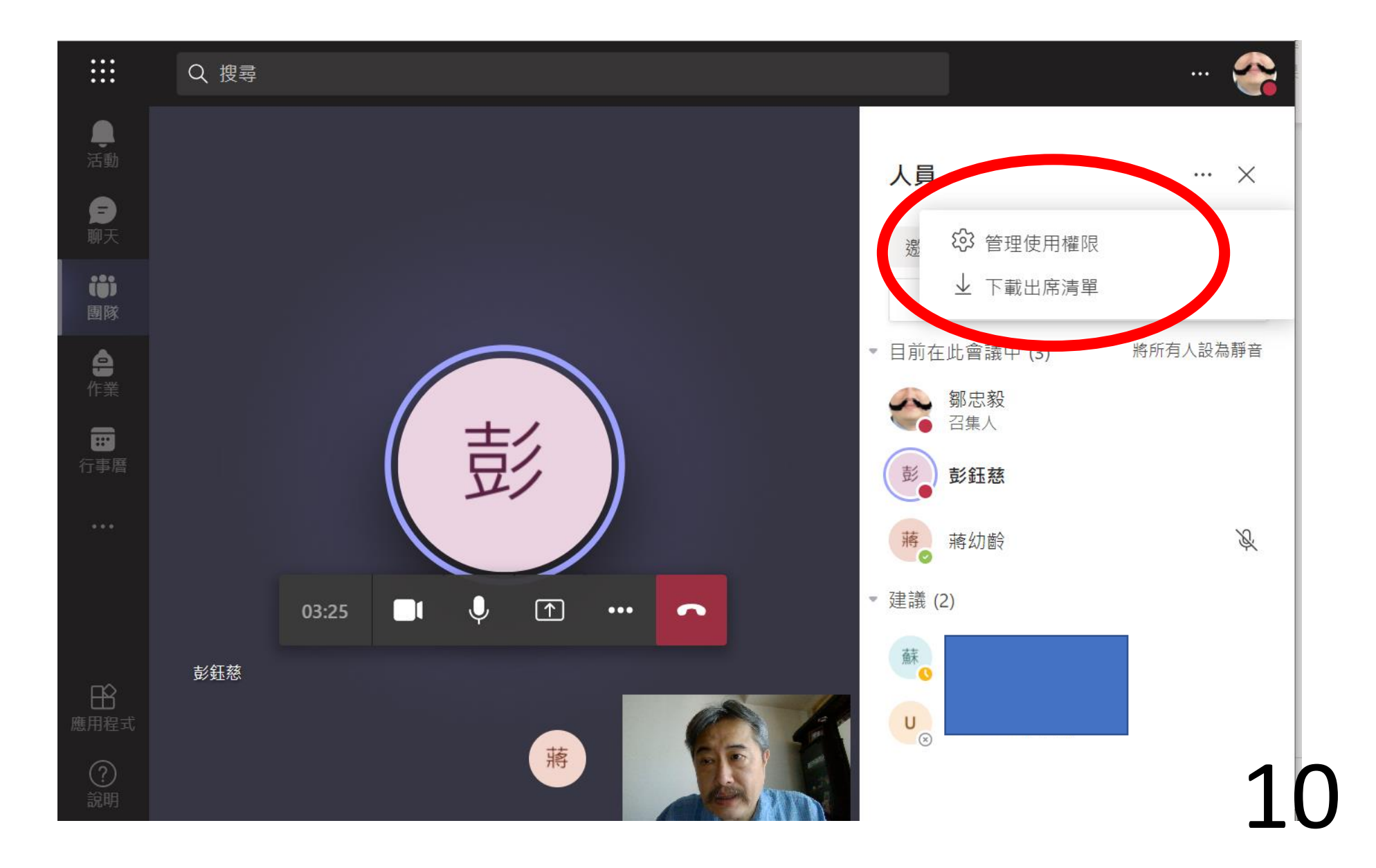

#### 3. 進入會議管理網頁。可能需要登入

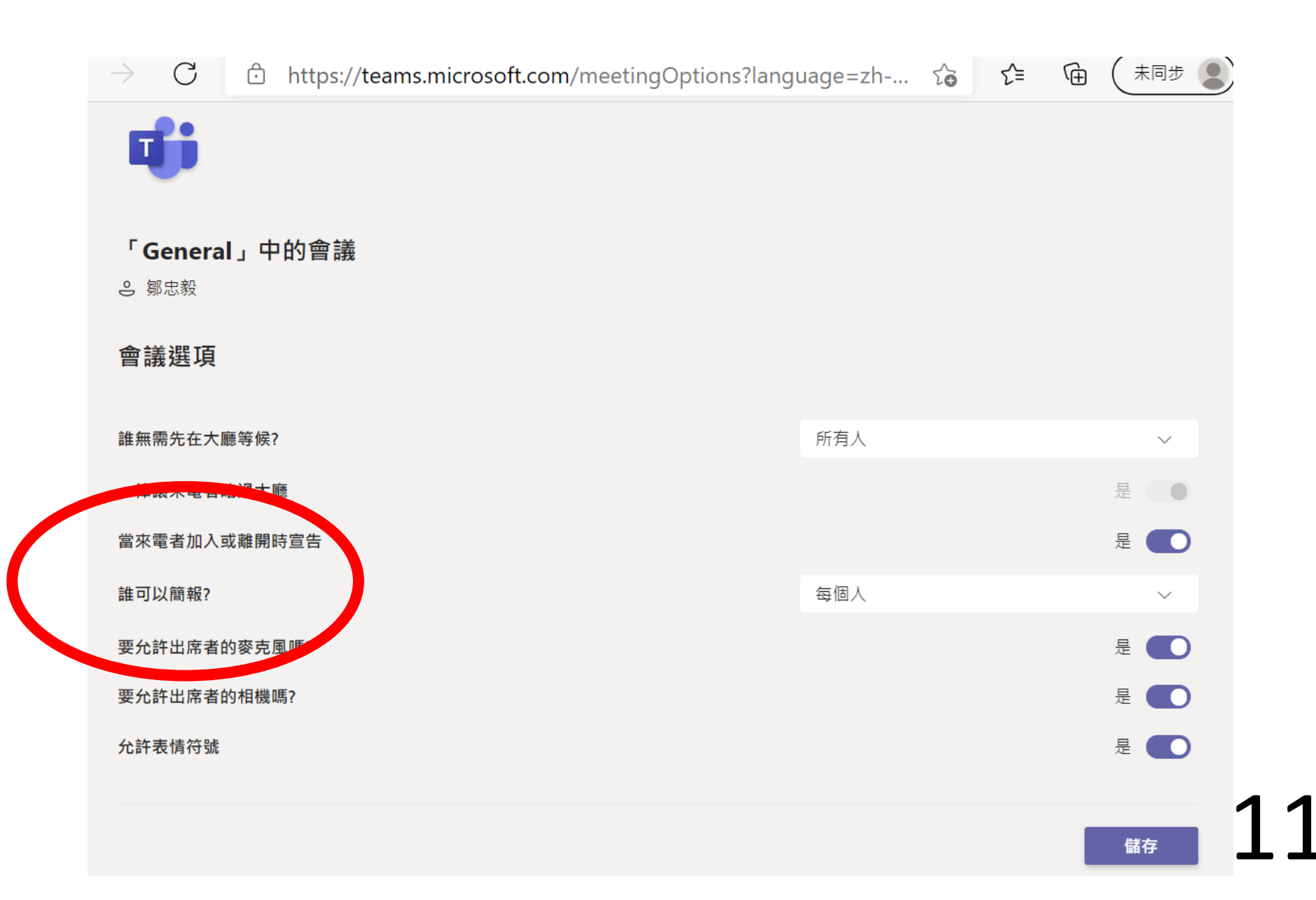

#### **4.**將"誰可以簡報項目" 設為" 只有我", 並儲存設定**1**

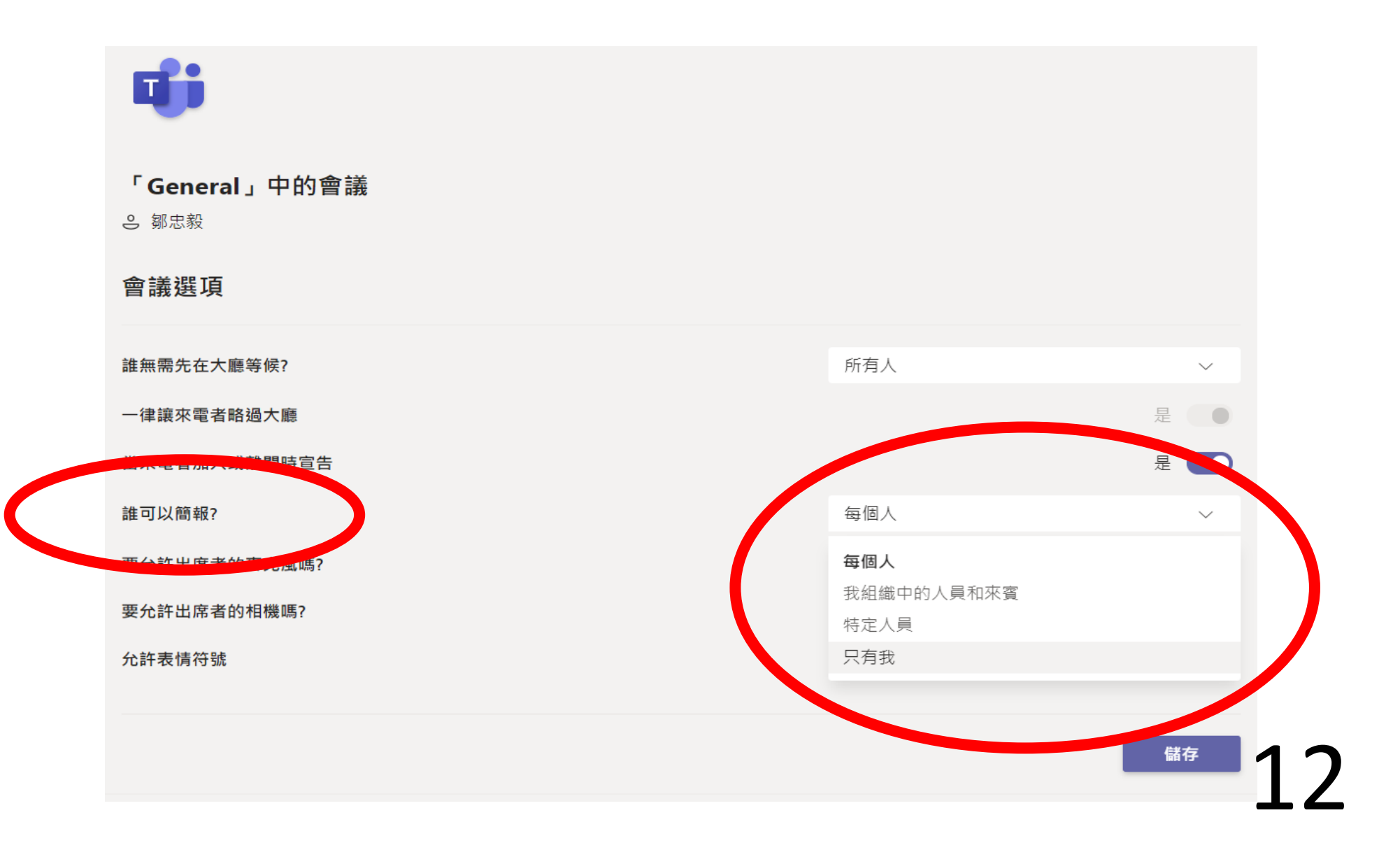

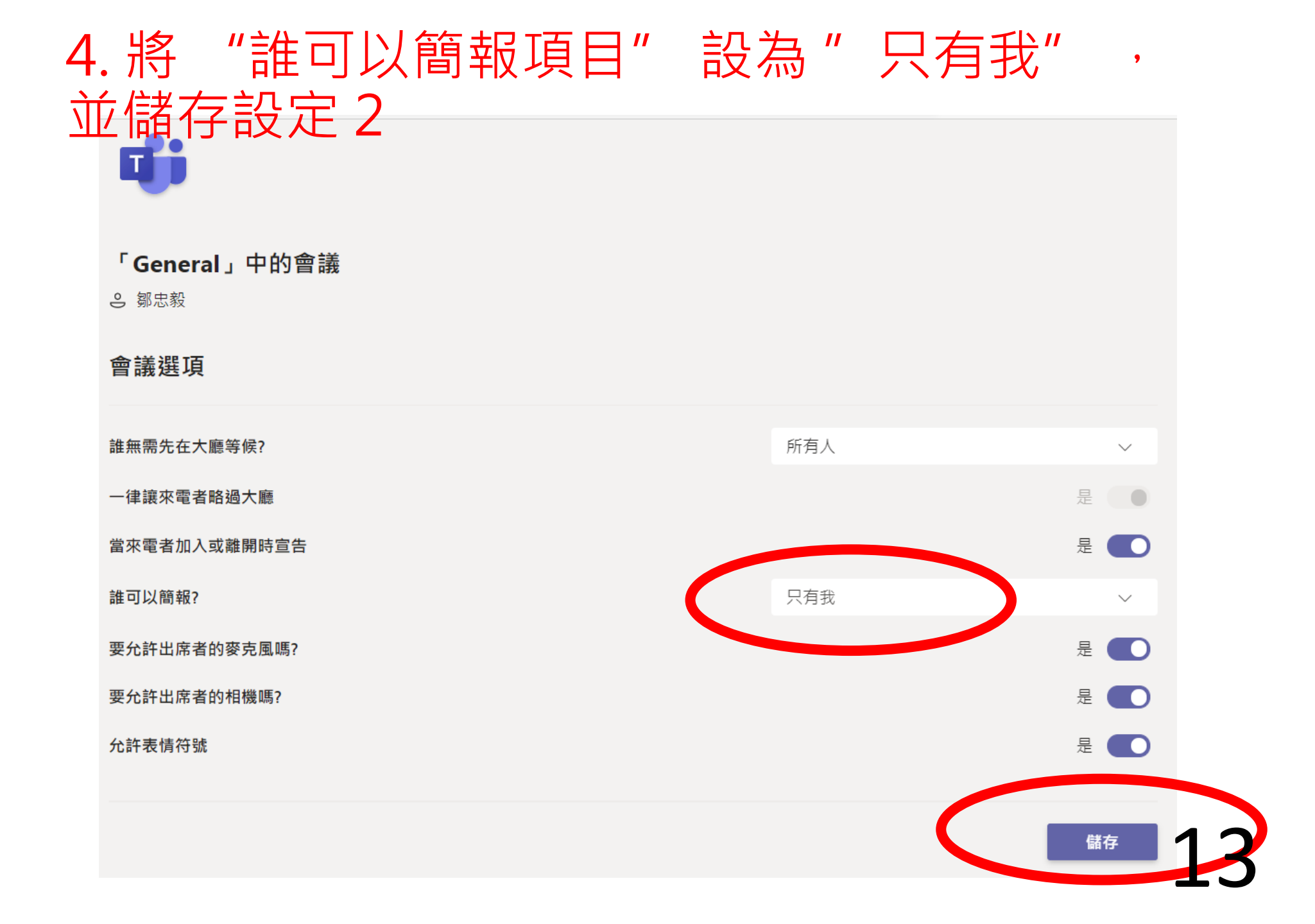

#### 5.回到會議視窗會發現,學生們被降低權限 成為出席者

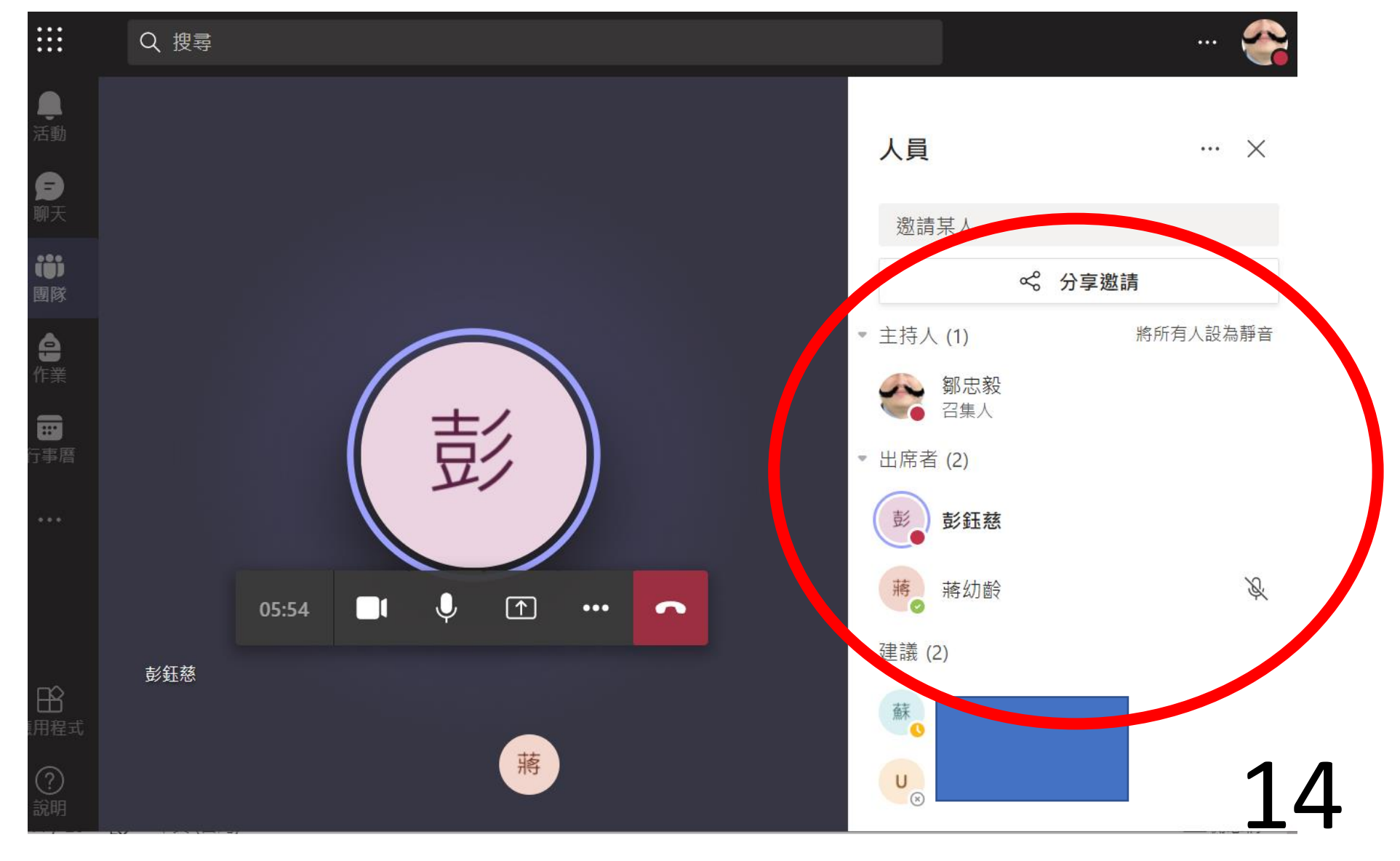

#### 5.如果有同學需要控制會議分享畫面,老師 再點選人員欄中,同學的設定,將他權限提 高為"主持人"1

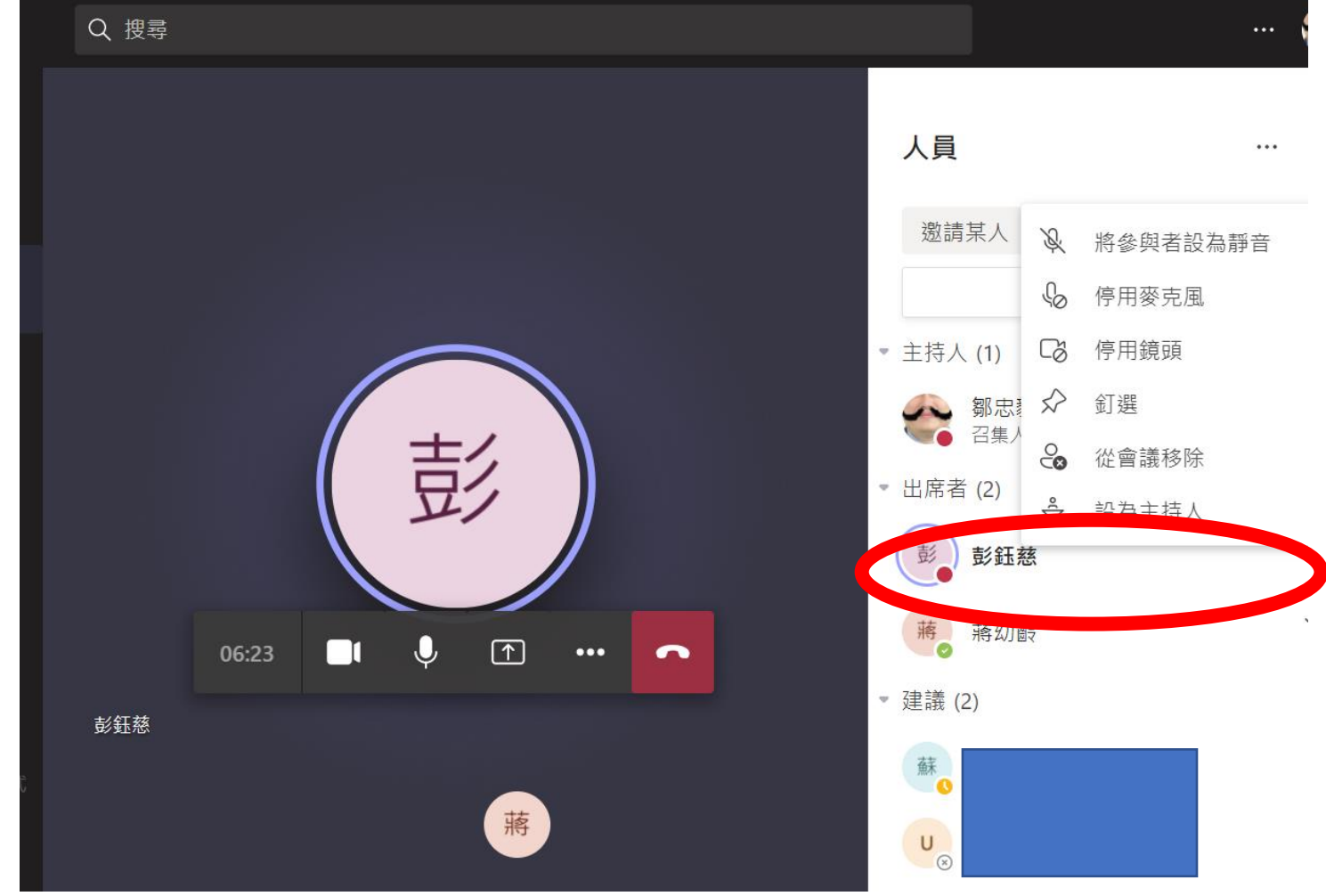

#### 5.如果有同學需要控制會議分享畫面,老師 再點選人員欄中,同學的設定,將他權限提 高為"主持人"2

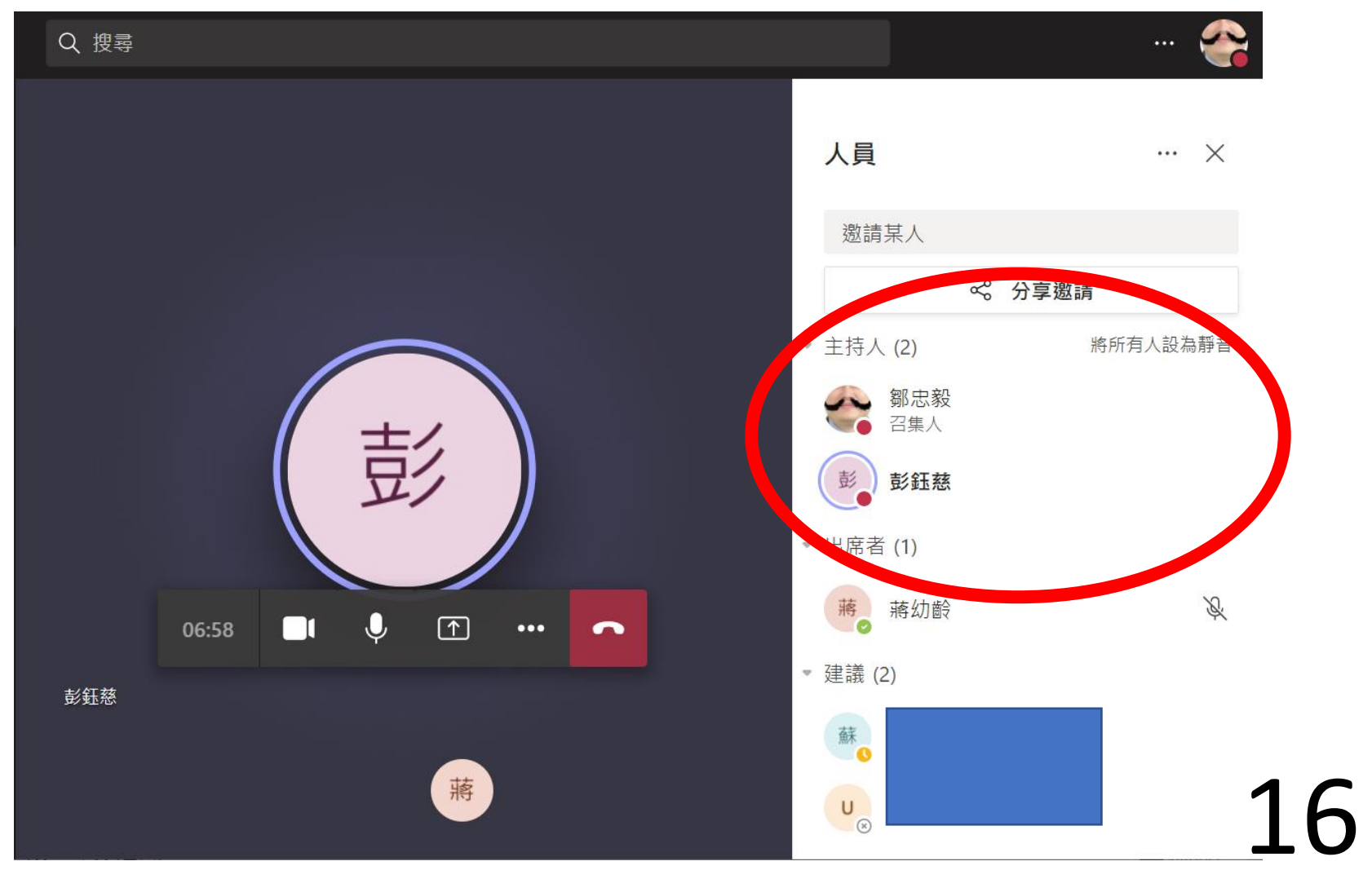

### 電腦下載版畫面

#### 1. 召集人設定權限

#### 一次設定全部人為主持人/出席者

|    |         | test |   |   |     |                   |                   |            | —                 |     | × |
|----|---------|------|---|---|-----|-------------------|-------------------|------------|-------------------|-----|---|
|    | <u></u> | Ē    | ٩ | 5 | ••• | N.                | ļ                 | <b>↑</b>   | ∽離                | •   |   |
|    | 1.      | 2    |   |   |     | <b>參與者</b><br>邀請某 | 人可 <mark>才</mark> | 段 管理       | <b>2。</b><br>何用權限 | ×   |   |
|    |         |      |   |   |     |                   |                   | 业 下載<br>跳前 | 出席清單<br>百一個百      | 3.  |   |
|    |         |      |   |   |     | ▼ 在這個會議           | [(1個)             | 可能         | 要求                |     |   |
| ±/ |         |      |   |   |     | 影                 | <b>钰慈</b><br>長人   | 輸入         | 、帳號密              | 客碼♀ | , |
| 兄ン |         |      |   |   |     | ▼ 其他受邀者           | f (4 個)           |            |                   |     |   |
|    |         |      |   |   |     |                   | ,<br>要受           |            |                   |     |   |

#### 會議選項

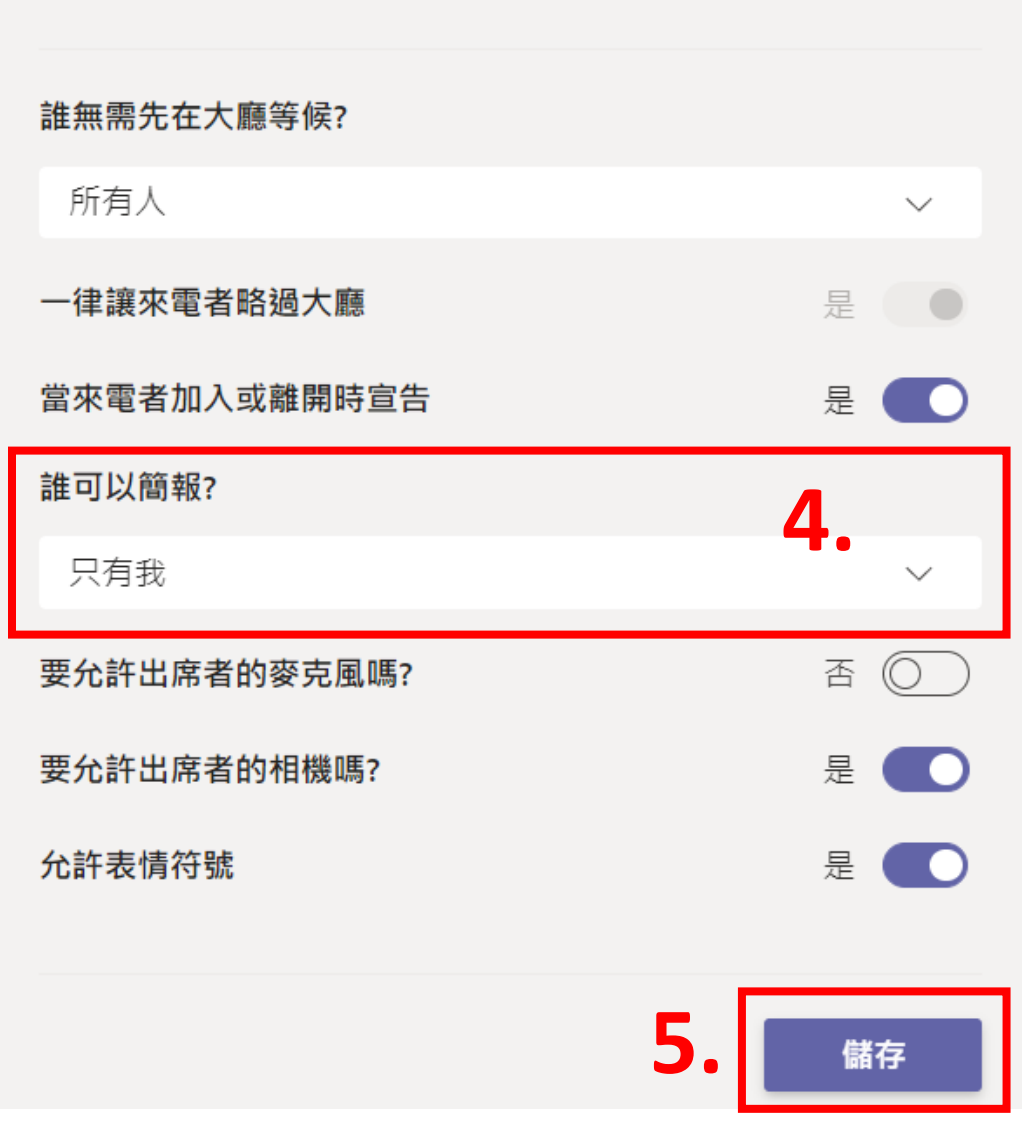

每個人(預設) 所有人為主持人。 只有我 所有人為出席者, 只有我是主持人。

#### 2. 主持人權限

#### 將人員設為主持人

需要學生簡報時,可將出席者提升為主持人。

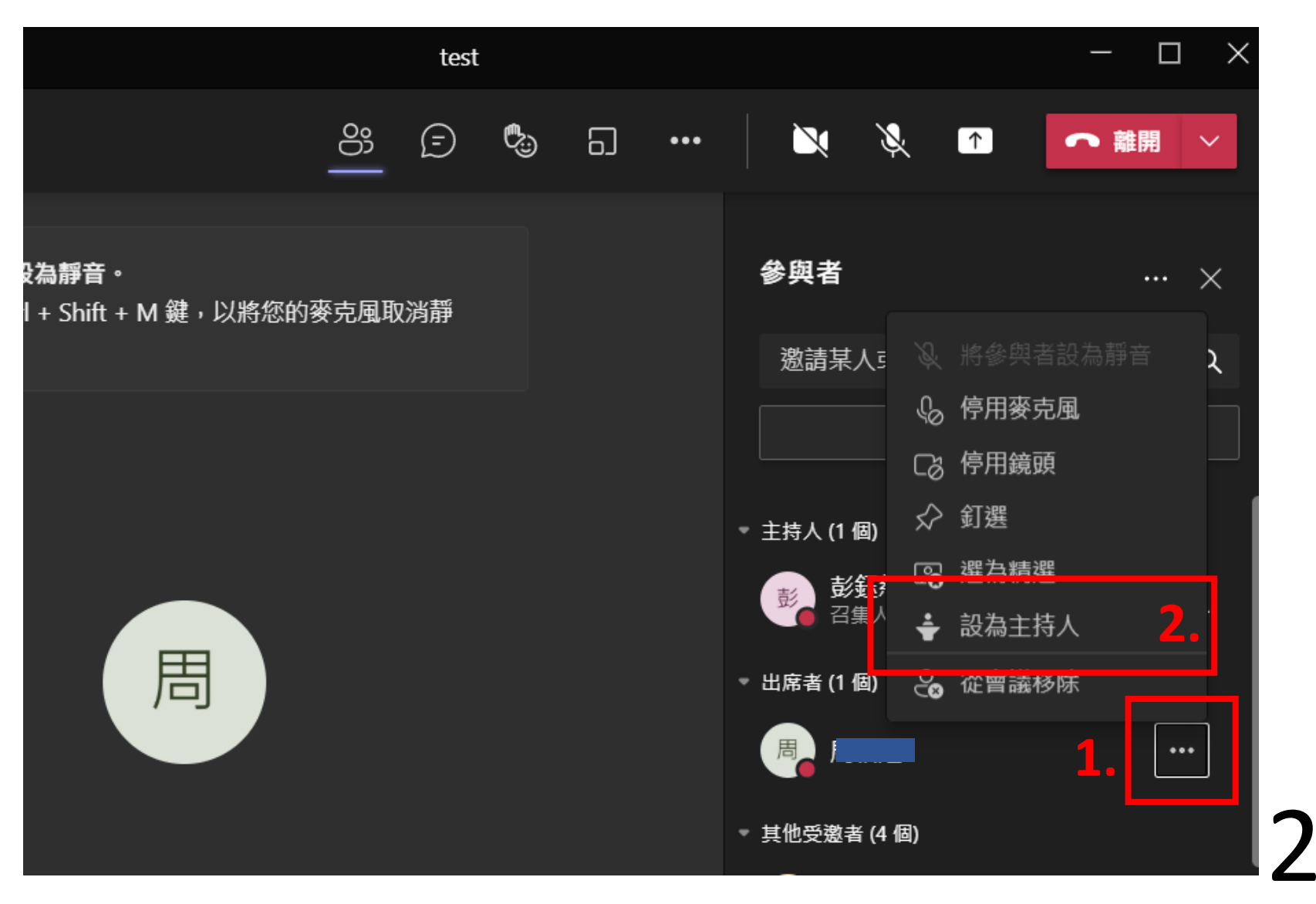

#### 3. 主持人權限

#### 將人員設為出席者

|   | 00 | Ē | ٩ | 5 | ••• | N X               | Ķ        | 1    | ∽ 離 | 開 ~   |
|---|----|---|---|---|-----|-------------------|----------|------|-----|-------|
|   |    |   |   |   |     | 參與者               |          |      |     | ··· × |
|   |    |   |   |   |     | 邀請某人專             | 或撥打毀     | 淲碼   |     | ۹     |
|   |    |   |   |   |     |                   | Ş        | 分享邀  | 請   |       |
|   |    |   |   |   |     | ▼ 在這個會議 (2        | (個)      |      |     |       |
|   |    |   |   |   |     | <b>彭鈺熱</b><br>百集人 | 慈        |      |     | Ŕ     |
| 周 |    |   |   |   |     | 周.                |          |      | 1.  | Ş     |
|   |    |   |   |   |     | ▼ 其他受邀者 (4        | - A      |      |     |       |
|   |    |   |   |   | 何   | $\checkmark$      | 釘選<br>   | _    |     |       |
|   |    |   |   |   |     | <b>_</b>          | <u> </u> | -    |     |       |
|   |    |   |   |   |     | Ľ                 | 設為出席     | 诸    |     |       |
|   |    |   |   |   |     |                   | ŝ        | 從曾議移 | 3除  |       |

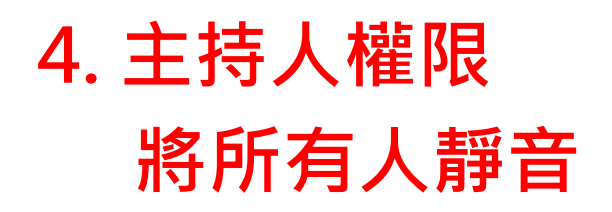

|                                    | 測試專用頻道             |    |                    | $ \Box$ $\times$                        |
|------------------------------------|--------------------|----|--------------------|-----------------------------------------|
|                                    | <u></u> 😌 🤇        | 6  |                    | ▲ ● ● ● ● ● ● ● ● ● ● ● ● ● ● ● ● ● ● ● |
| <b>您已設為靜音。</b><br>按 Ctrl + Shift + | - M 鍵,以將您的麥克風取消靜   |    | 參與者                | ··· ×                                   |
|                                    |                    |    |                    | ۹                                       |
|                                    |                    |    | 《 分                | 享邀請 1.                                  |
|                                    | 將所有人設為靜音?          |    | ▼ 在這個會議 (3 個)      | 將所有人設為靜音                                |
|                                    | 這會將會議中您以外的所有人設為靜音。 | 2. | 彭 <b>丘慈</b><br>召集人 | Ŵ                                       |
|                                    | 取消                 | 靜音 | 王翔郁                | Ŕ                                       |
|                                    |                    |    | 羅文坤                | ļ,                                      |
|                                    |                    |    | ▼ 其他受懲者 (11 個)     | <b>)</b> ) )                            |
|                                    |                    |    |                    |                                         |

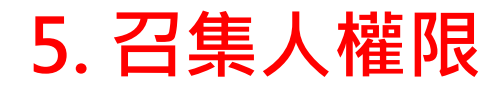

#### 結束會議

#### 離開

所有人離開才會結束會議。

結束會議

強制結束·所有人被退出。

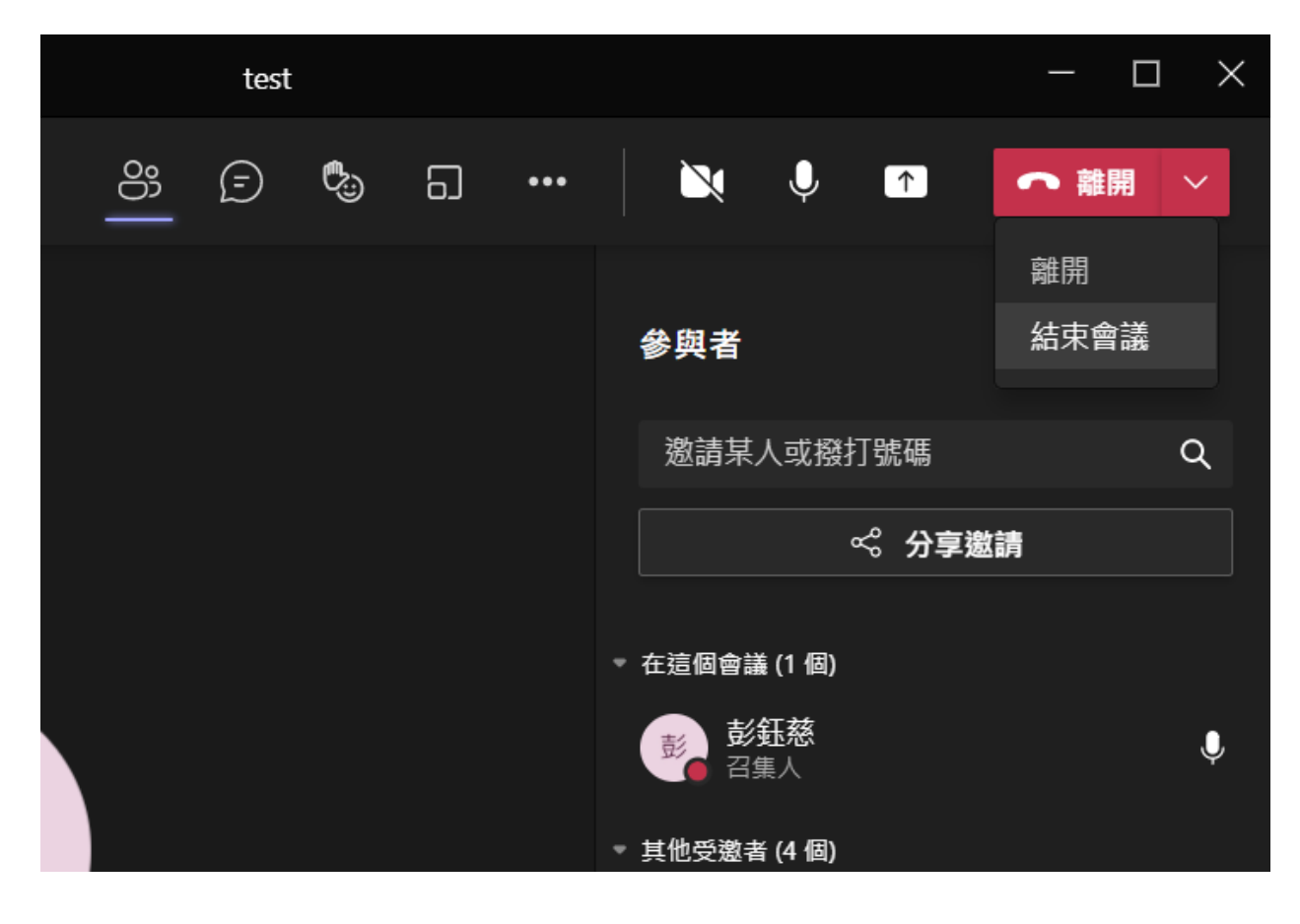

## 也可在排程會議中預先設定

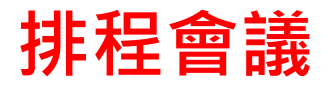

| < >            | Q. 搜尋                   |   |      |                                                                                                    | - 🛛 🛛 🗸 - 🖂  |
|----------------|-------------------------|---|------|----------------------------------------------------------------------------------------------------|--------------|
| <br>活動         | 團隊                      | Ξ | ● 測語 | <b>試專用頻道</b> 貼文檔案記事 十                                                                                                    | ◎ 團隊 〔〕 〔〕 … |
| (三)<br>聊天      | ₩数 單位 教師教學發展組           |   |      | ✓ 回覆    □ 排程                                                                                                    |              |
| (1)            | <sup>單数</sup> 單位 教學資源中心 |   |      | 2021年5月,5日                                                                                                    | Ζ.           |
| 團隊             | 全 全校教職員                 |   | Ę,   | 在 '測試專用頻道' 中的會議 已結束: 37 秒                                                                                                    | <b>+1</b>    |
| 自作業            | 影了拉拉的工品。關羽普             |   |      | ← 回覆  □  □  □  □  □  □  □  □  □  □  □  □  □  □  □  □  □  □  □  □  □  □  □  □  □  □  □  □  □  □  □  □  □  □  □  □  □  □  □  □  □  □  □  □  □  □  □  □  □  □  □  □  □  □  □  □  □  □  □  □  □  □  □  □  □  □  □  □  □  □  □  □  □  □  □  □  □  □  □  □  □  □  □  □  □  □  □  □  □  □  □  □  □  □  □  □  □  □  □  □  □  □  □  □  □  □  □  □  □  □  □  □  □  □  □  □  □  □  □  □  □  □  □  □  □  □  □  □  □  □  □  □  □  □  □  □  □  □  □  □  □  □  □  □  □  □  □  □  □  □  □  □  □  □  □  □  □  □  □  □  □  □  □  □  □  □  □  □  □  □  □  □  □  □  □  □  □  □  □  □  □  □  □  □  □  □  □  □  □  □  □  □  □  □  □  □  □  □  □  □  □  □  □  □  □  □  □  □  □  □  □  □  □  □  □  □  □  □  □  □  □  □  □  □  □  □  □  □  □  □  □  □  □  □  □  □  □  □  □  □  □  □  □  □  □  □  □  □  □  □  □  □  □  □  □  □  □  □  □  □  □  □  □  □  □  □  □  □  □  □  □  □  □  □  □  □  □  □  □  □  □  □  □  □  □  □  □  □  □  □  □  □  □  □  □  □  □  □  □  □  □  □  □  □  □  □  □  □  □  □  □  □  □  □  □  □  □  □  □  □  □  □  □  □  □  □  □  □  □  □  □  □  □  □  □  □  □  □ □ |              |
|                | 蘭 胡丁加加的Teams学自标         |   | Ē.   | 在 '測試專田頻道' 山的會議 已结束·29 秒                                                                                                    | Ð            |
| •••            | Teams教師學習園地             |   | ġ.   |                                                                                                    |              |
|                | 一般                      |   |      |                                                                                                    |              |
|                | 問題與回答                   |   | â    | 在 '測試專用頻道' 中的會議 已結束: 1 分鐘 14 秒                                                                                                    | et l         |
|                | 測試專用頻道                  |   |      |                                                                                                    |              |
|                |                         |   |      |                                                                                                    |              |
| B              | 18 新子拉拉招開的曾議            |   |      |                                                                                                    |              |
| 應用程式           | <b>•</b>                |   |      | 「「新增交談」                                                                                                    |              |
| <b>?</b><br>說明 | ℃ 加入或建立團隊               | ŝ |      |                                                                                                    |              |

| < >               | Q搜      |                                | (   | - <u>S</u> |    | × |
|-------------------|---------|--------------------------------|-----|------------|----|---|
| ↓<br>活動           |         | <b>新增會議 詳細資料</b> 排程小幫手         | 5.  | 傳送         | 闢閉 | ) |
| (三)<br>聊天         | 時區:     | (UTC+08:00) 台北 > 需要註冊:無 >      |     |            | -  |   |
| ( <b>〕)</b><br>画隊 | Ø       | <sup>新增標題</sup> <b>3.設定標題</b>  |     |            |    |   |
| 自作業               | ¢,      | 新增出席者(出席者可不設訂)) + 列席           |     |            |    |   |
|                   | Ŀ       | 2021/5/28 下午 08:00~ 4.宣布日期(可不  | 設訂) |            |    |   |
|                   |         | 2021/5/28 下午 08:30~ 30 分鐘 ● 全天 |     |            |    |   |
|                   | ¢       | 不重複 ~                          |     |            |    |   |
| FR                | =       | ⊕ Teams教師學習園地 > 測試專用頻道         |     |            |    |   |
| 應用程式              | $\odot$ | 新增位置                           |     |            |    |   |
| 說明                | .—      |                                |     |            | 26 |   |

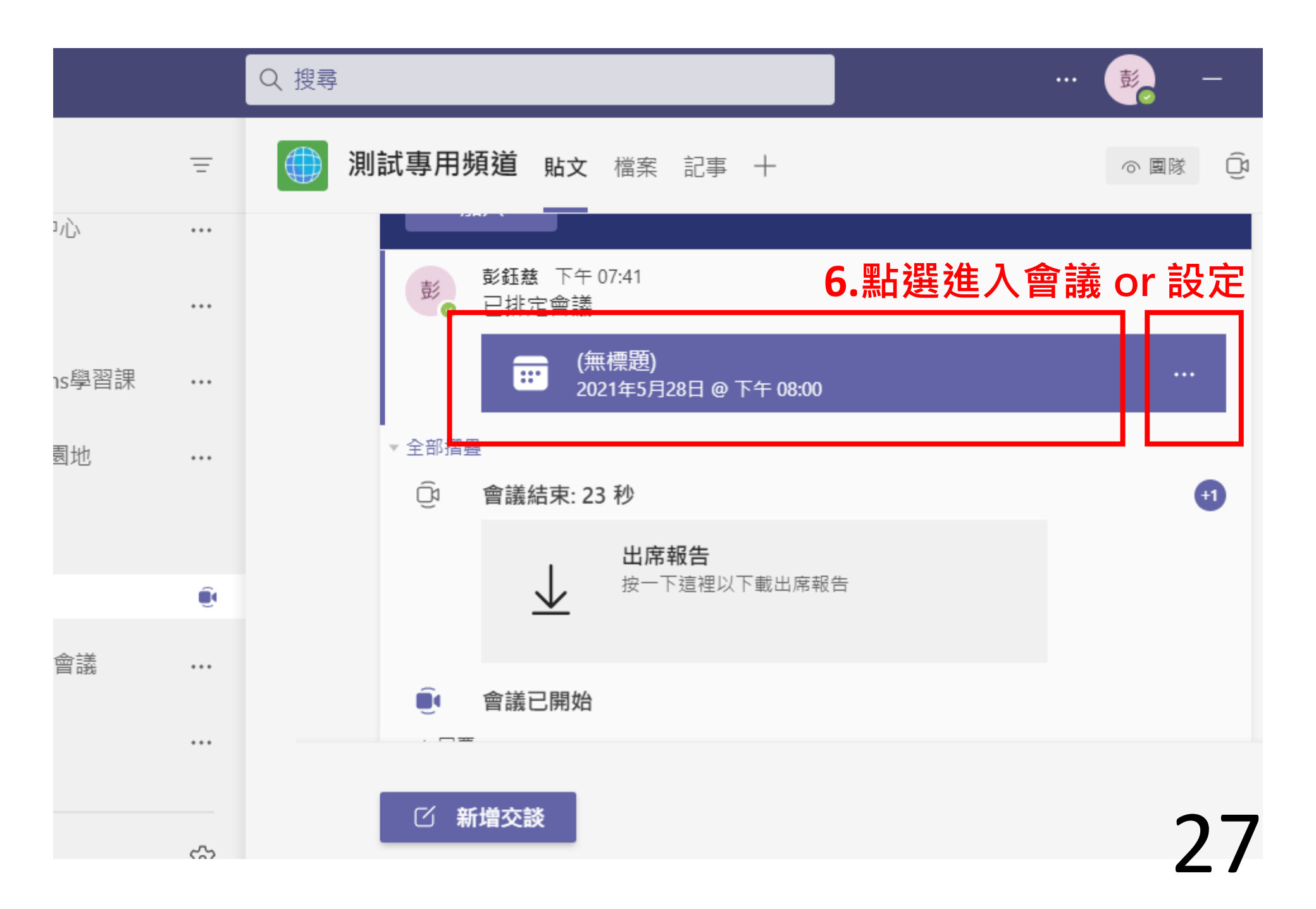

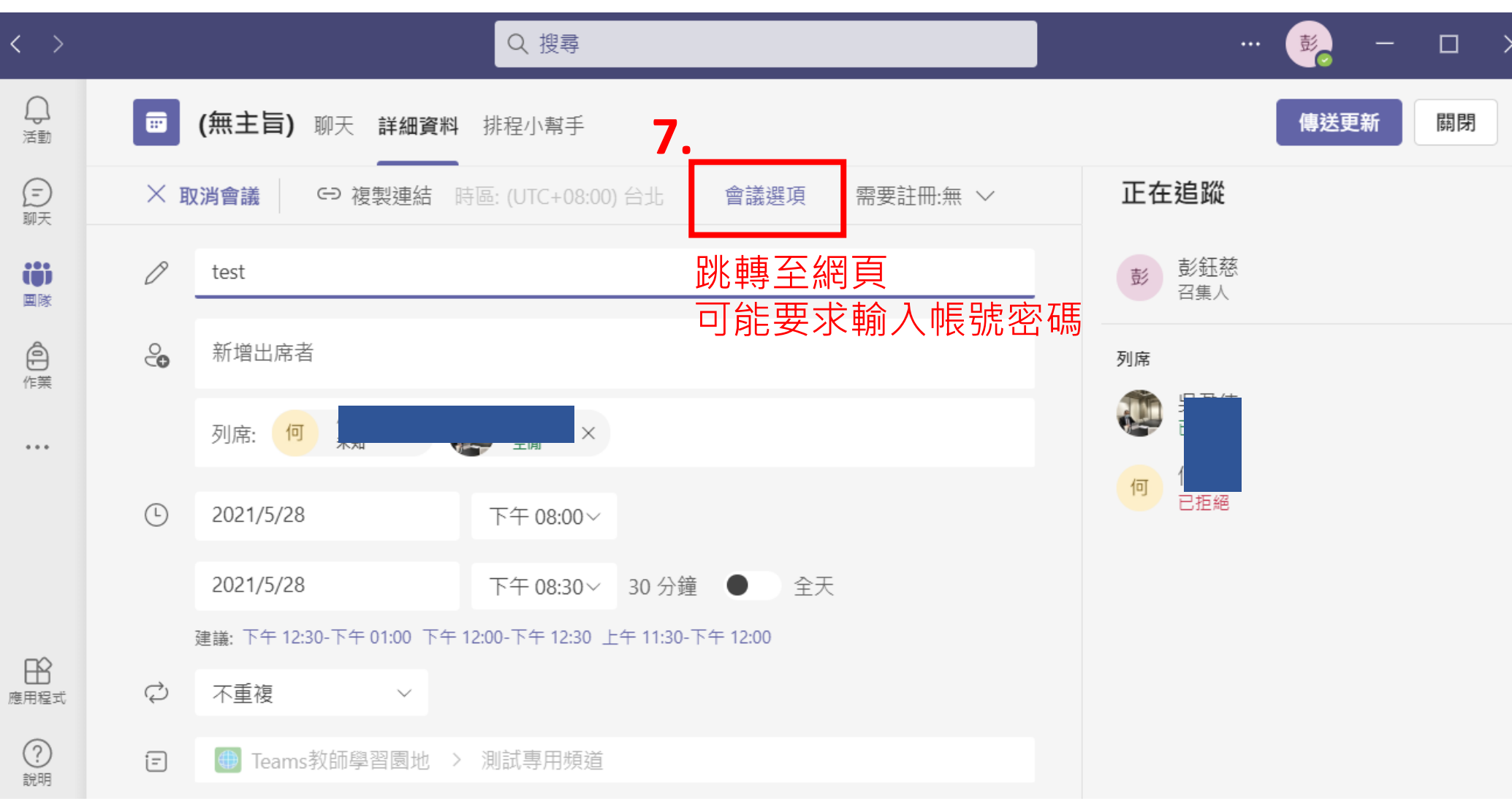

#### 會議選項

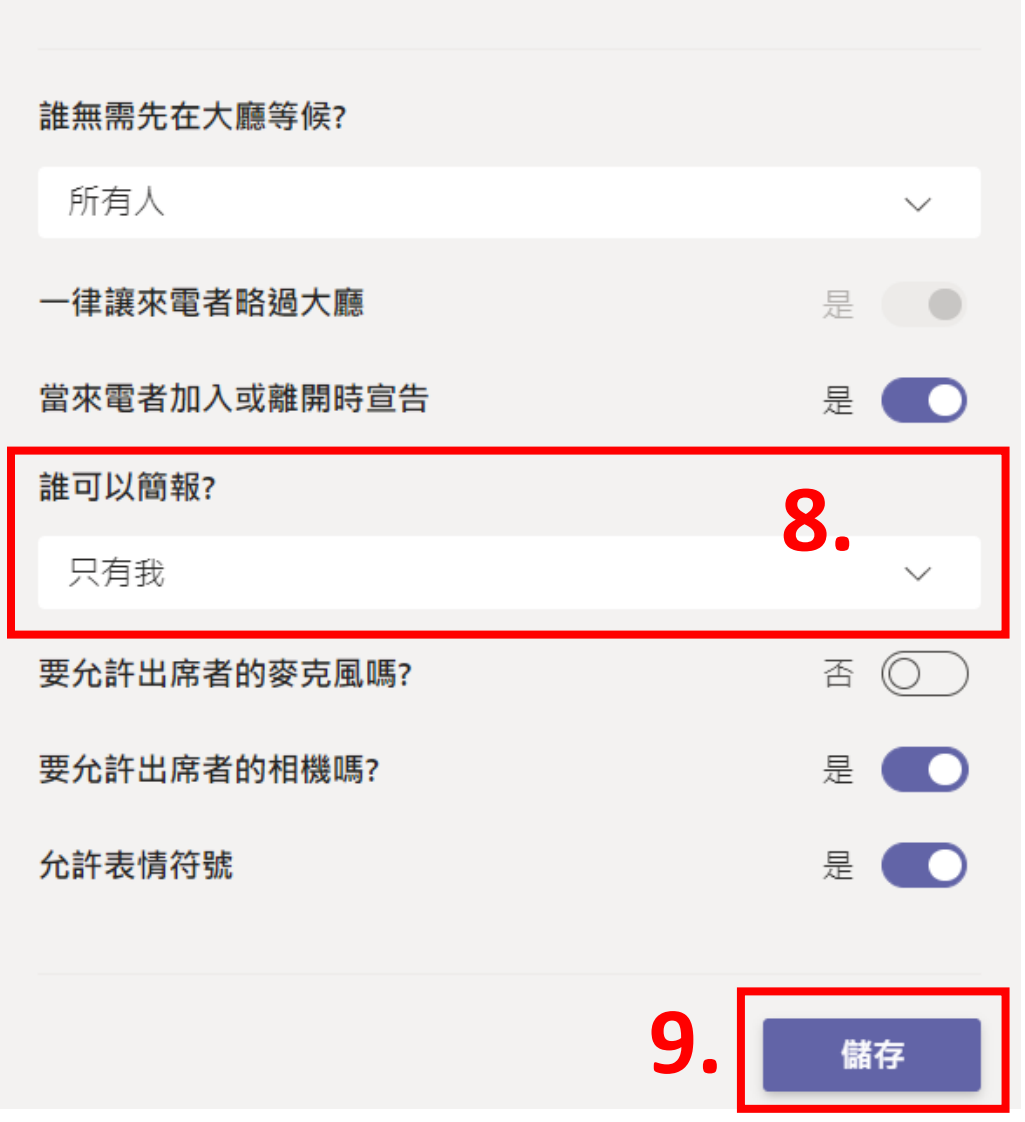

每個人(預設) 所有人為主持人。 只有我 所有人為出席者, 只有我是主持人。

### 謝謝大家,大家加油

## 特別感謝光電物理系蔣幼齡老師 參與測試並幫忙完成文件